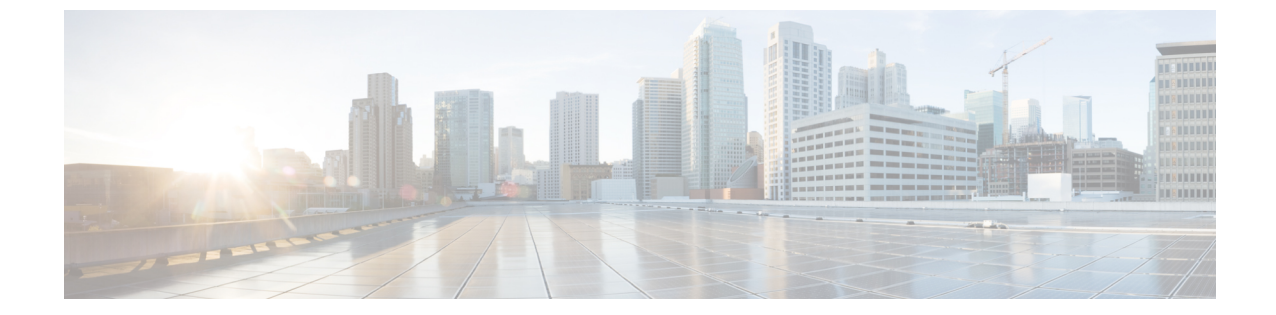

## インスタント メッセージと在席ステータ ス

- •他のユーザに取り込み中であることを知らせる (1ページ)
- ワークステータスの共有 (1ページ)

## 他のユーザに取り込み中であることを知らせる

取り込み中で、通話を受けられない場合は、ステータスを「応答不可」に設定します。電話機 は、着信があっても呼出音を鳴らしません。

(注)

「応答不可」のステータスが利用できるのは、会社で支給された電話機に限られます。

手順

ステップ1 Unified Communications セルフケア ポータルで、IM と在席状況 > 応答不可を選択します。 ステップ2 オンにする チェック ボックスをオンにして、 保存をクリックします。

## ワーク ステータスの共有

インスタント メッセージと在席ステータスをオンにすると、同僚がワークステータスを認識 できるようになります。たとえば、退席中、オンライン、オフライン、または会議中の場合 は、状況に応じてそのワークステータスが表示されます。 手順

- ステップ1 Unified Communications セルフケア ポータルで、IM と在席状況 > ステータス ポリシーを選択 します。
- **ステップ2**予定表に会議があるとき、ステータスを自動的に更新する チェック ボックスをオンにして、 ステータス ポリシーをクリックして、保存をクリックします。